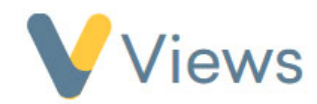

## How to Export Targets

If you wish to export Targets into a .csv field, follow these steps:

- Hover over Intelligence and select Targets
- Click on the Actions button and select Export
- Select which **Statistic Summary** and **Date Range** you wish to use
- Select which **Targets** you would like to include
- Click Export